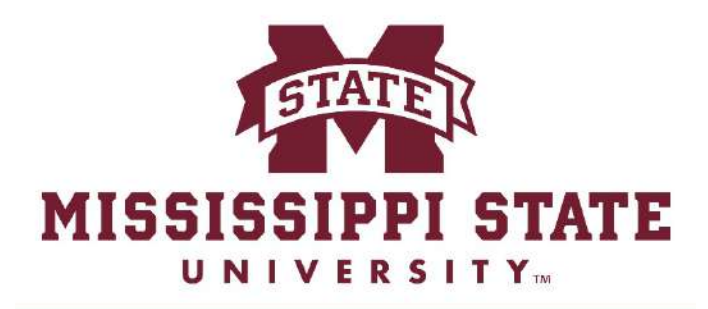

#### **EXTENSION**

#### **Cloud Applications** MLC-Extension Tech Academy May 4th, 2016

# Today's workshop

- Cloud fundamentals
- Dropbox
- OneDrive

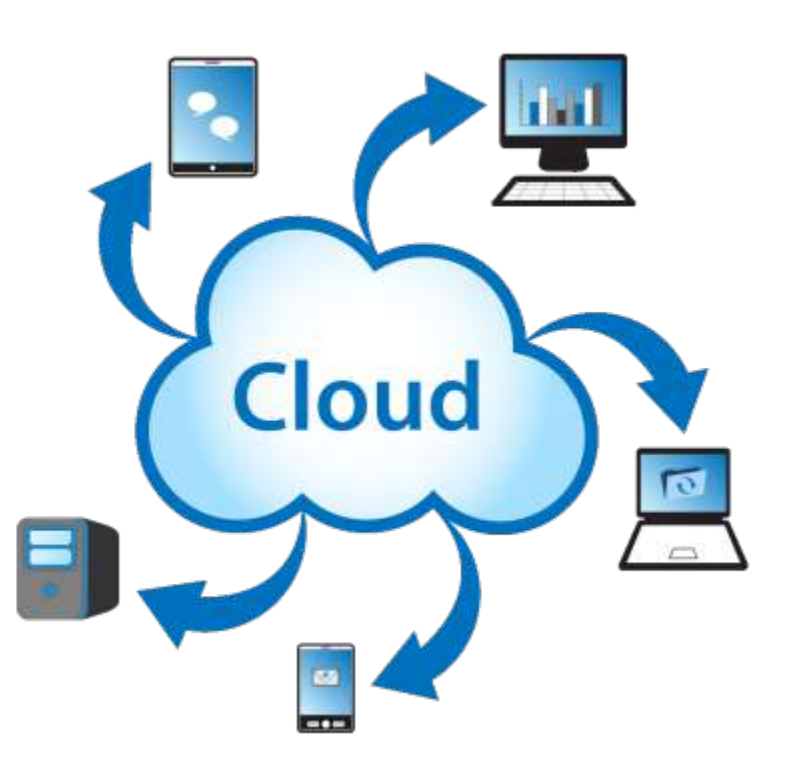

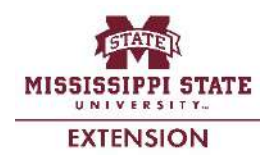

#### Why the "Cloud" is possible

Capacity (storage)

Capacity (processing)

Internet speeds

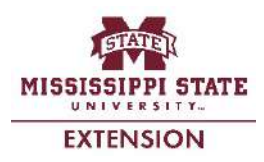

#### **Storage Sizes**

1 Kilobyte (KB) = 1,024 Bytes

1 Megabyte (MB) = 1,024 Kilobytes

1 Gigabyte (GB) = 1,024 Megabytes

1 Terabyte (TB) = 1,024 Gigabytes

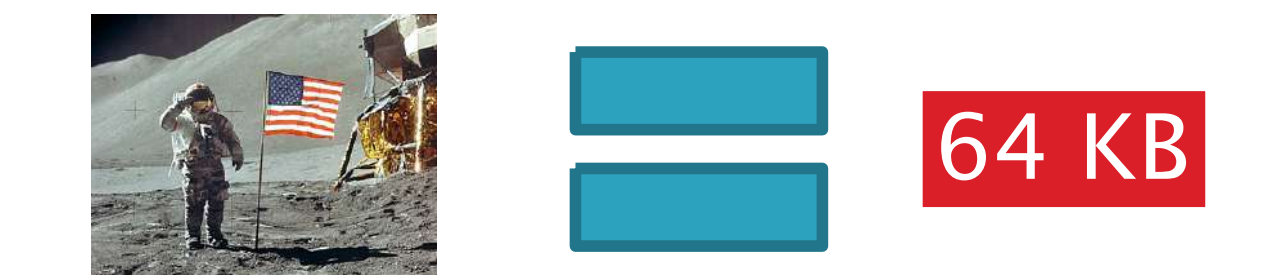

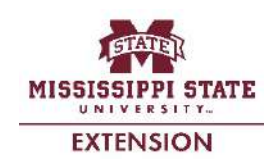

#### **Storage Sizes**

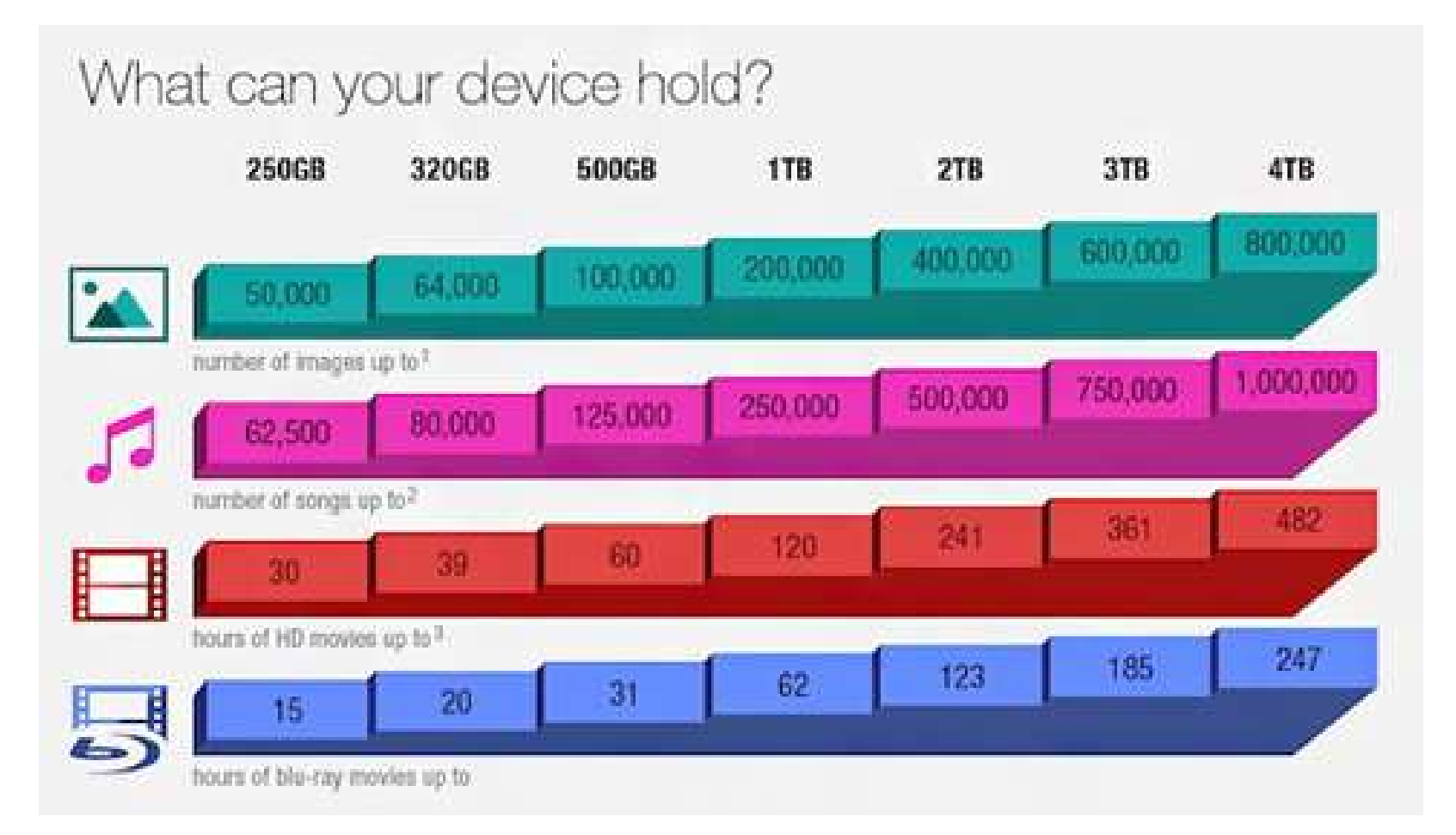

Source: newegg.com

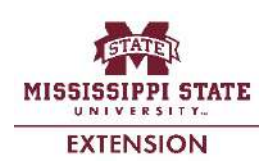

#### **Storage Sizes**

- In 1981 a 10 megabyte hard drive cost nearly \$3,000. To store 1 gigabyte (1,024 megabytes) would cost \$300,000
- Cloud services offer 1 gigabyte for \$0.99 per month

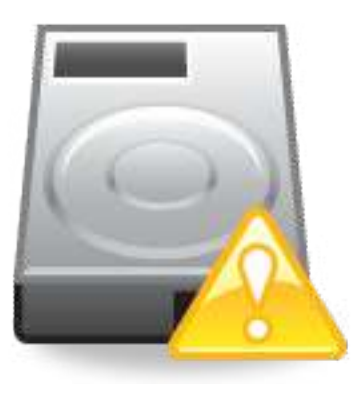

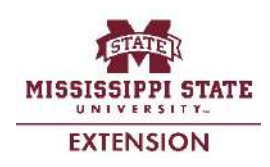

#### **Processing capacity**

Million of instructions per second (MIPS)

University super-computer in late 1980's ran at 7 MIPS

Intel Core 2 chip (used in desktops and laptops) unveiled in 2008 ran at 59,000 MIPS

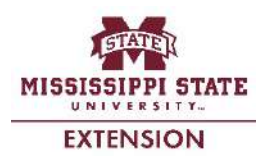

#### Did You Know?

Smartphone in your pocket has more number-crunching capacity that ALL of NASA in 1969?

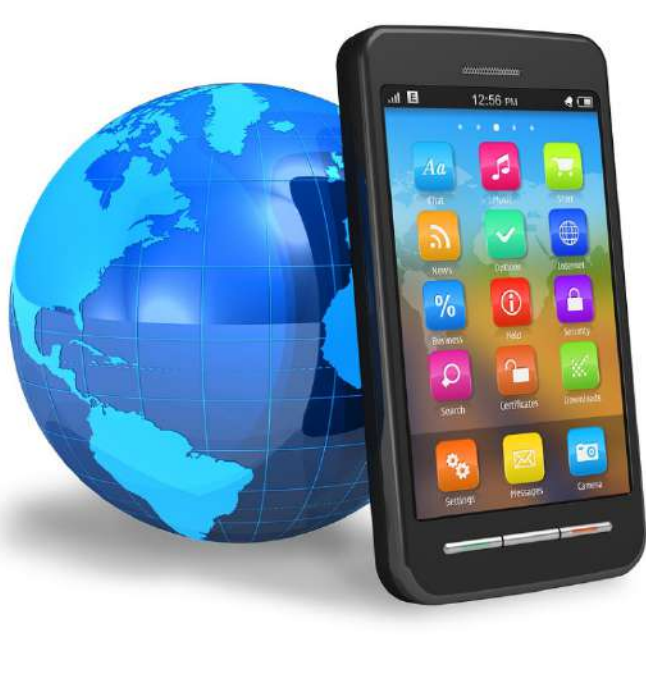

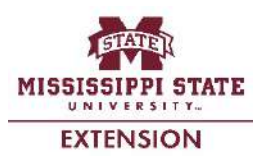

#### Did You Know?

- If a 1971 VW beetle improved as did computer chips ...
  - Would reach 300,000 mph
  - Fuel economy of 2 million mpg
  - Would cost 4 cents

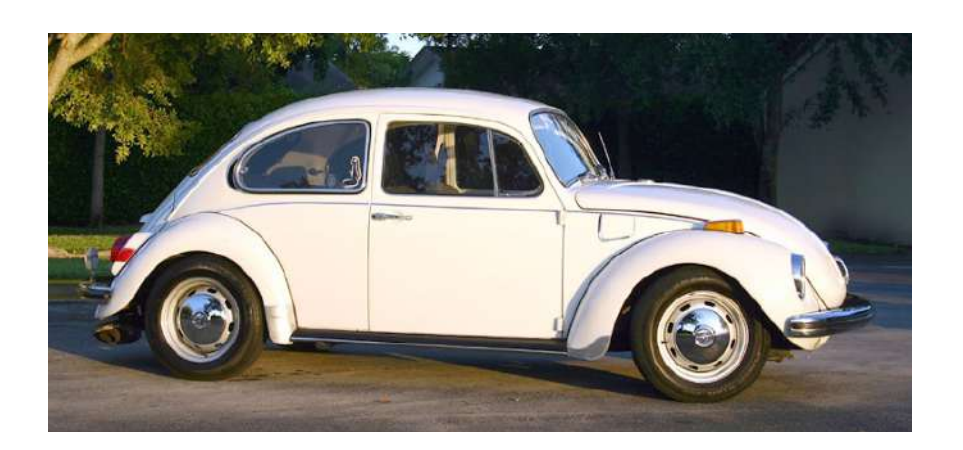

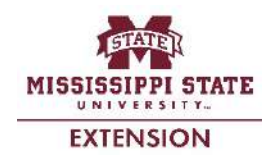

Source: Thomas Friedman, New York Times

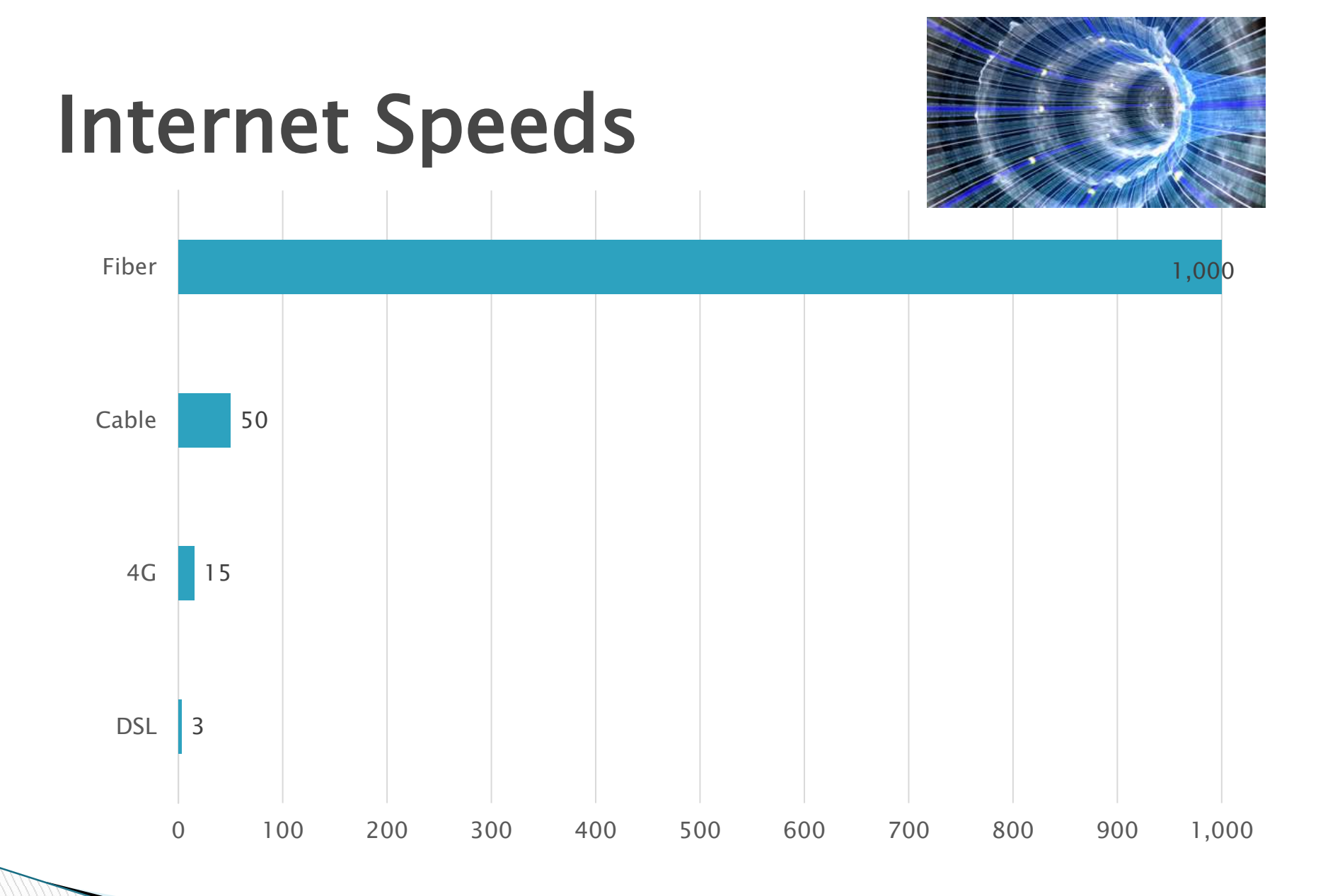

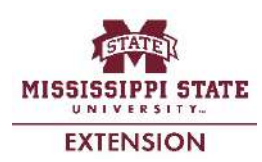

### What is the Cloud?

- Internet = cloud
- Web-based service
- Increases productivity
- Available anywhere\*

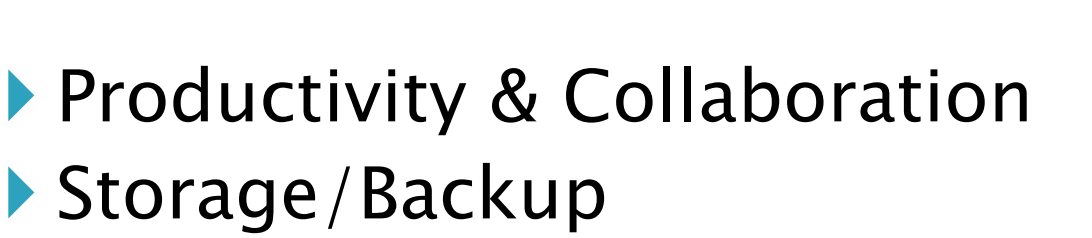

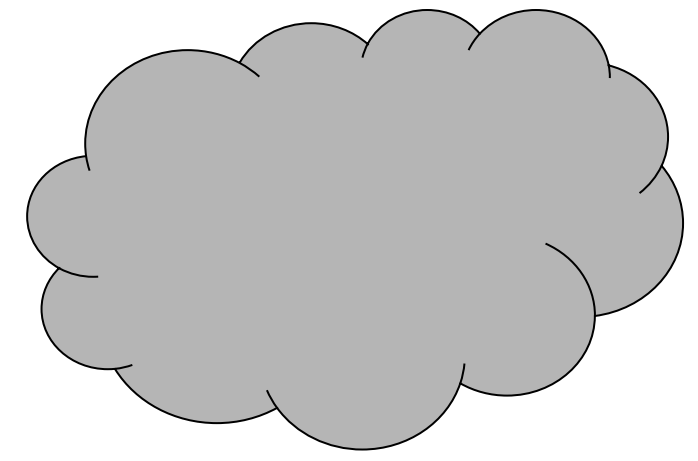

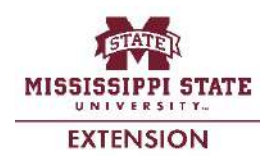

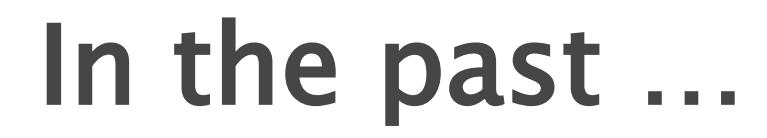

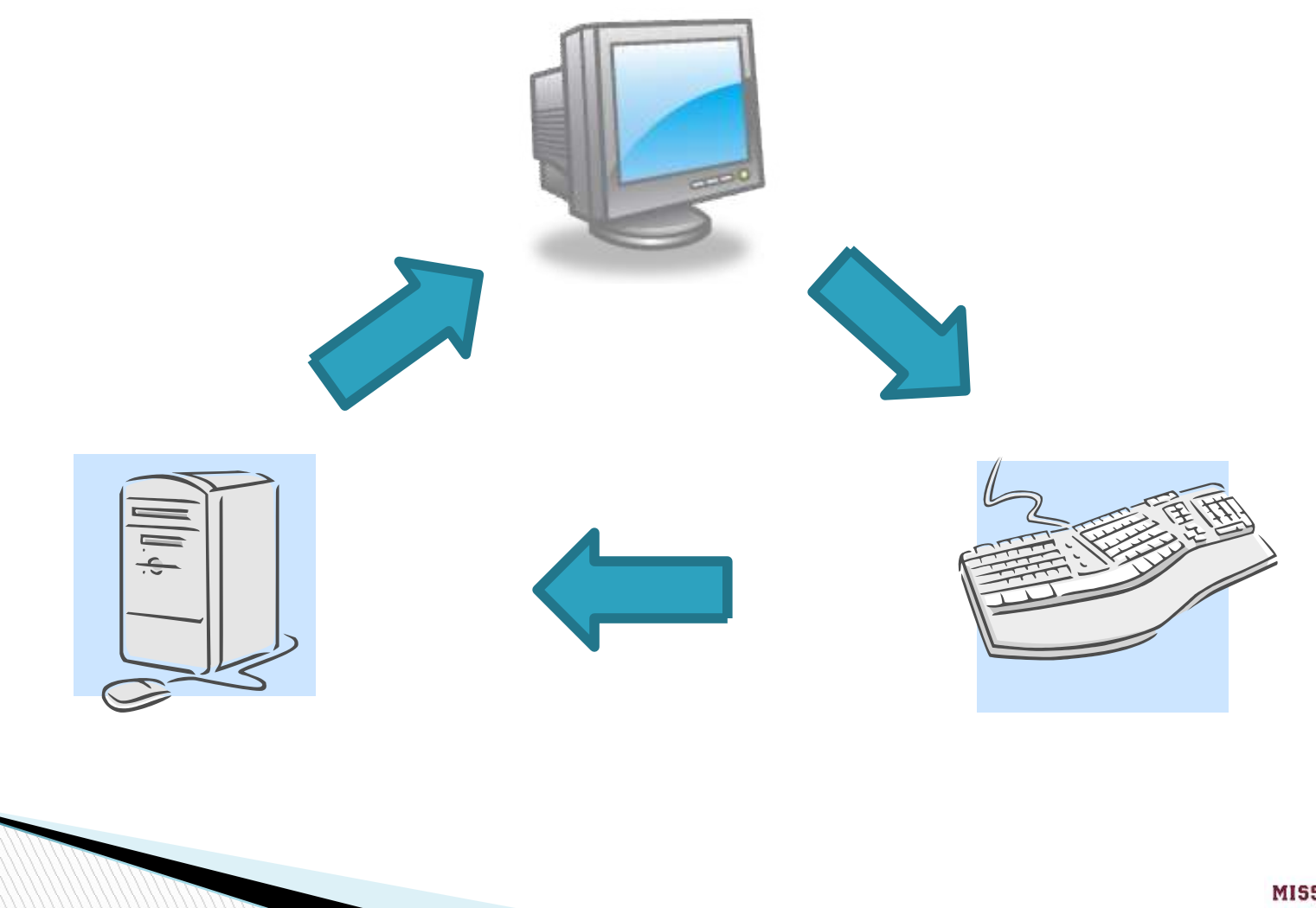

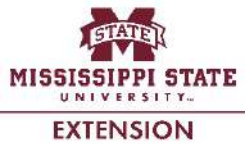

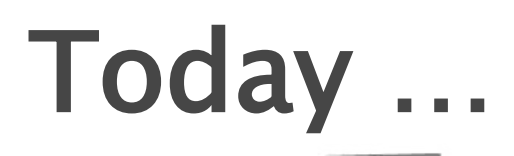

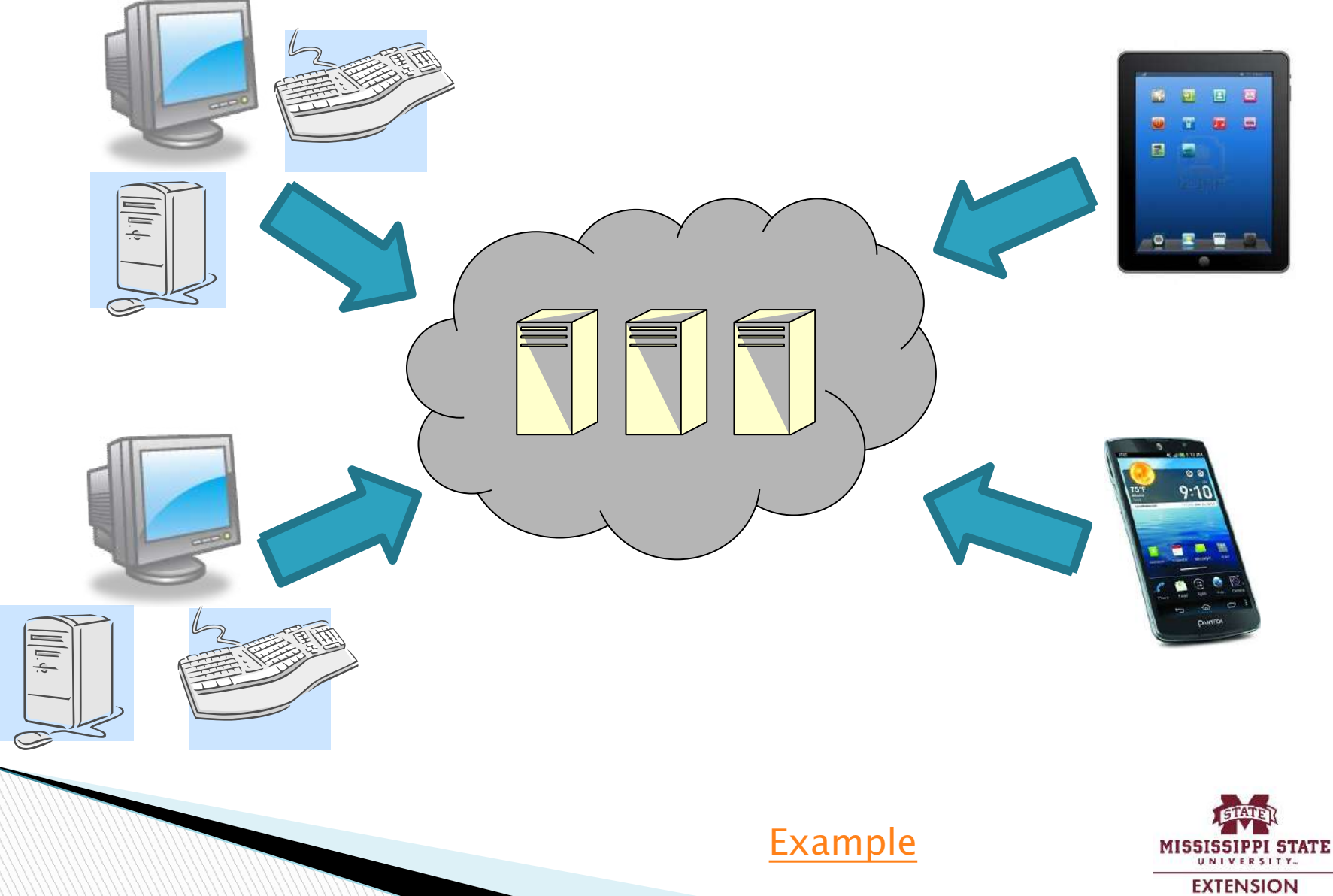

# **Cloud Fundamentals**

- Access anywhere\*
- Link devices to account
- Sync files
- Upload/download files; create online
- Sharing controls

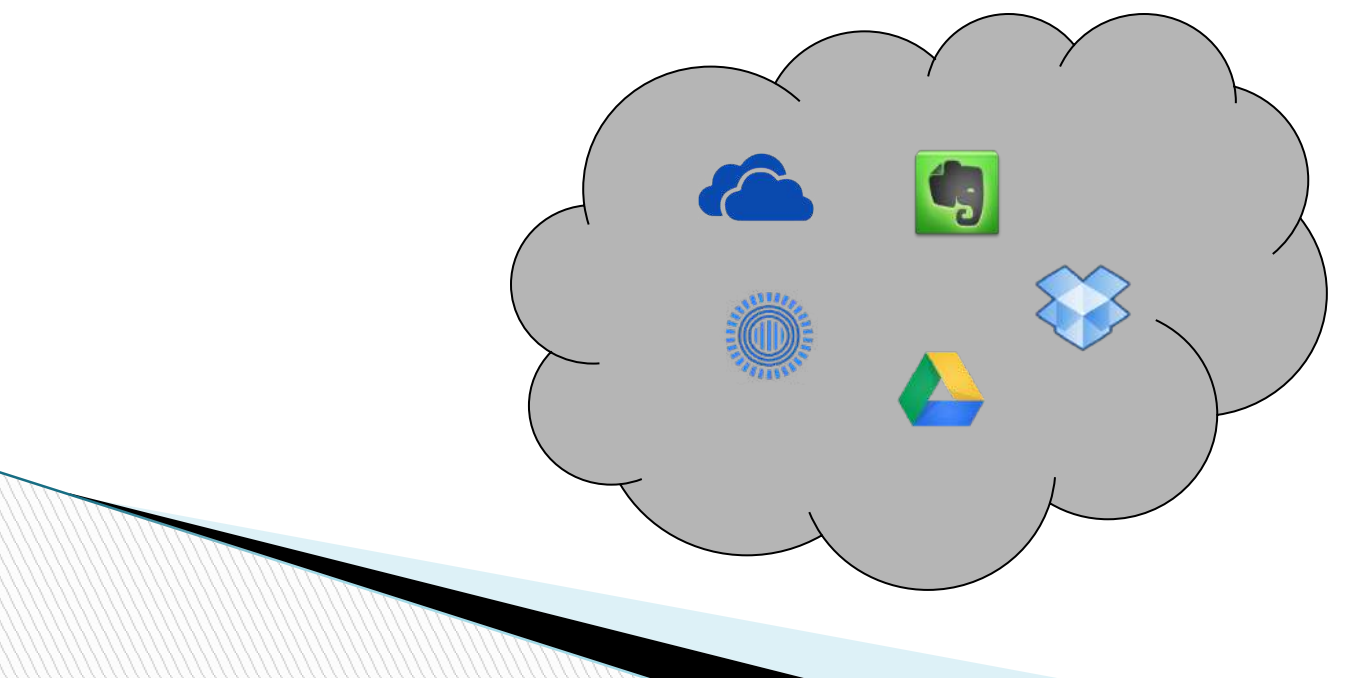

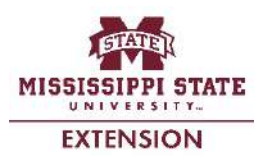

# **Cloud Services – Examples**

- Storage/Backup
  - Mozy
  - Dropbox
  - Carbonite
- Storage Collaboration
  - Evernote
  - Google Drive
  - OneDrive / Office 365
  - Prezi
- Blogging, Email marketing, other ...

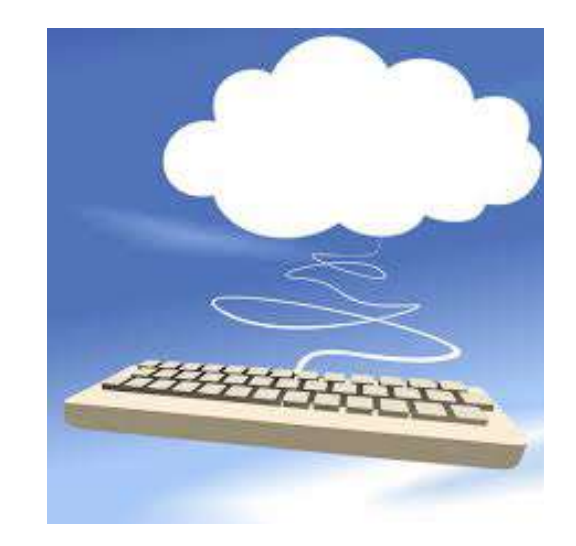

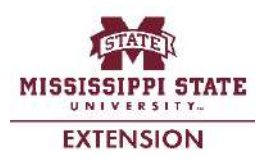

#### Dropbox

- Store & share documents (Office, PDF, Pictures, etc.)
- Requires valid email address
- Open account at www.dropbox.com
- Free (2GB), Pro, and Business accounts
- Web and computer/device interface

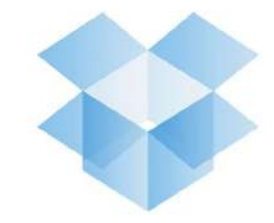

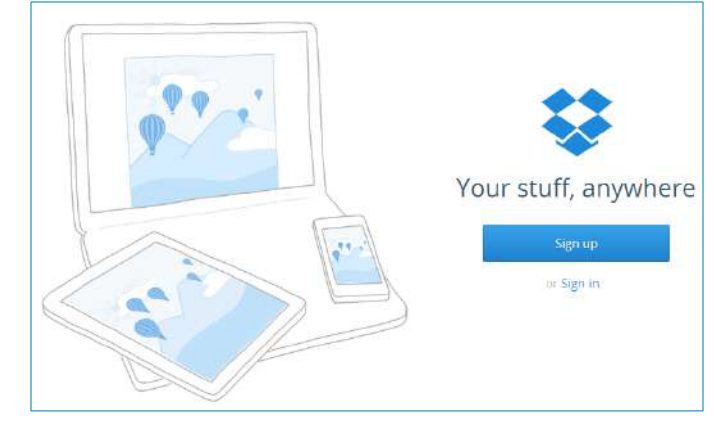

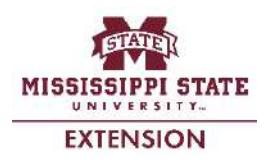

### **Dropbox Content**

- Web interface
- Upload/Download files
- Sharing/Unsharing files
- Editing Microsoft Office files
- Download & install desktop app
- Manage linked devices (web)
- Unlink device (app)

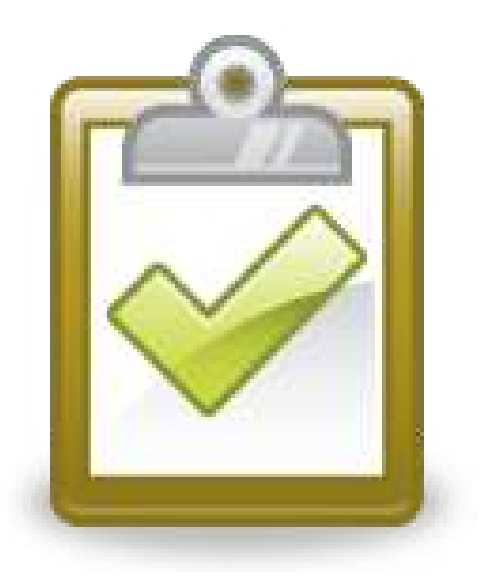

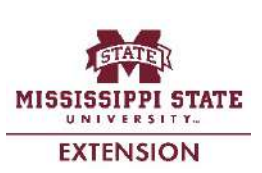

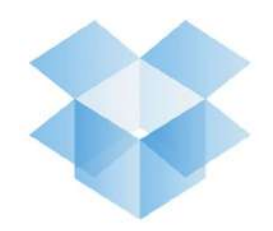

#### Web Interface

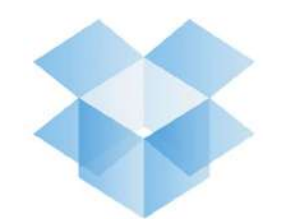

|                   |                                               | 🟠 Upgrade account 🛛 💭 |  |
|-------------------|-----------------------------------------------|-----------------------|--|
| \$                | Dropbox                                       | ि 🔂 🔂 🛍 🔍 Search      |  |
| Files             | Name 🔺                                        | Kind Modified         |  |
| Photos Sharing    | Camera Uploads                                | folder                |  |
| Dinks             | Center for Technology Outreach Prots (Roberto | shared folder         |  |
| S Events          | Cyberbullying                                 | shared folder         |  |
| Also from Dropbox | Fall 2014 ED 727                              | shared folder         |  |
| 🖸 Carousel        | KR_eBaby Sustain Proj_2014                    | shared folder         |  |
|                   | Public                                        | folder                |  |
|                   |                                               |                       |  |

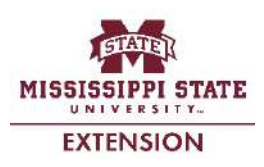

#### Web Interface

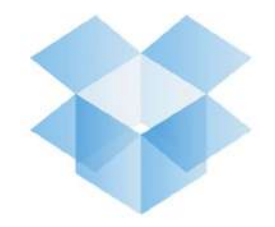

Similar to Internet browsing (click on title to open; on white space beside title to select)
 Notice additional options when selected

| Dropbox                                       |                   | 🛱 🗊 🔍 Search      |         |
|-----------------------------------------------|-------------------|-------------------|---------|
| Center for Technoloberto                      | 🎲 Rename 🛛 🗋 Move | ခြုံ Create album |         |
| Camera Uploads                                | folder            | 220               |         |
| Center for Technology Outreach Prots (Roberto | shared folder     |                   | Share 🔻 |
| Cyberbullying                                 | shared folder     | <del></del>       |         |

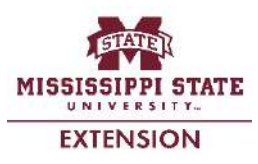

#### Upload/Download Files

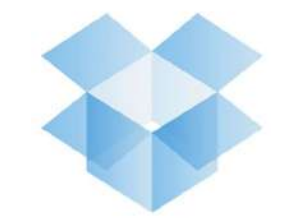

To upload: click on

#### To download: select file, click on 🕒 Download

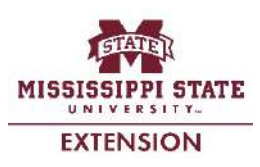

# Sharing/Unsharing Files

#### To share

- Via link to email: click on share (to the right of modified date)
- Invite to folder (send invitation via email): click on

#### To unshare

- Click on links (menu on left sidebar)
- Click on X (beside the date) of file you want to unshare

| Add names or emails | Import contac |
|---------------------|---------------|
| Message             |               |

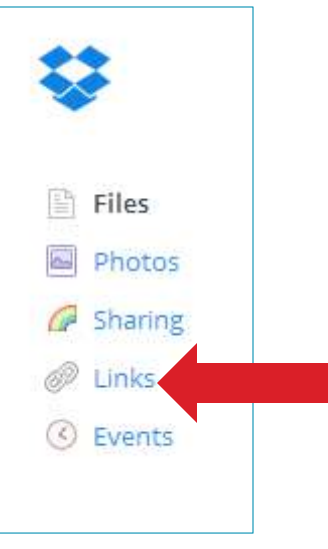

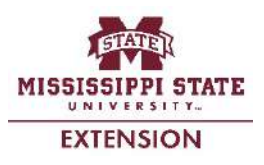

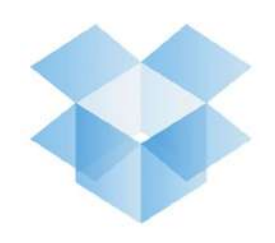

# **Editing Office Documents**

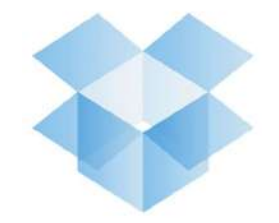

- First, you need to connect the "Microsoft Office Online" for use in Dropbox
- Click on title of file to open
- From web browser, notice the open icon (topright corner) share open w
- Click on "Open"

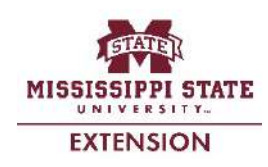

#### **Download Dropbox**

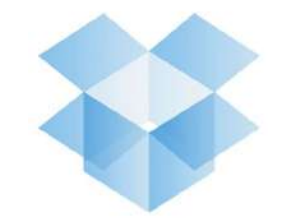

- Install & configure Dropbox
- Creates specific folder that syncs with your Dropbox account
- Make sure Dropbox starts on system startup

| <b>Download Dropbox</b><br>Always have your stuff, wherever you are |              |
|---------------------------------------------------------------------|--------------|
| Free download<br>2.4.1 for Windows                                  |              |
| Also available for Mac, Linux and Mobile                            | View release |

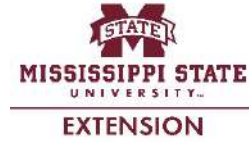

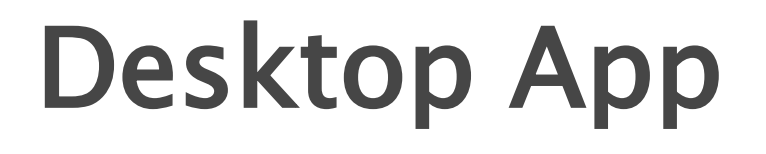

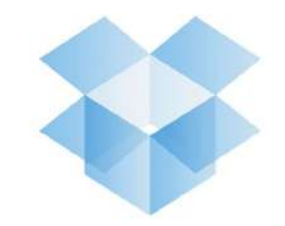

Notice Dropbox option under Favorites (file explorer) once installed and logged in

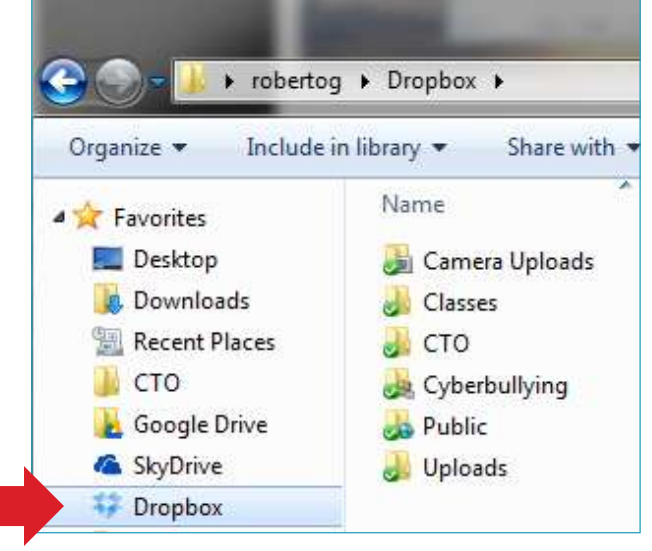

Green checkmark shows folder is synced

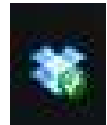

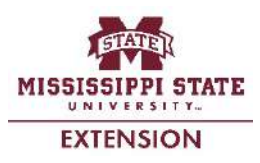

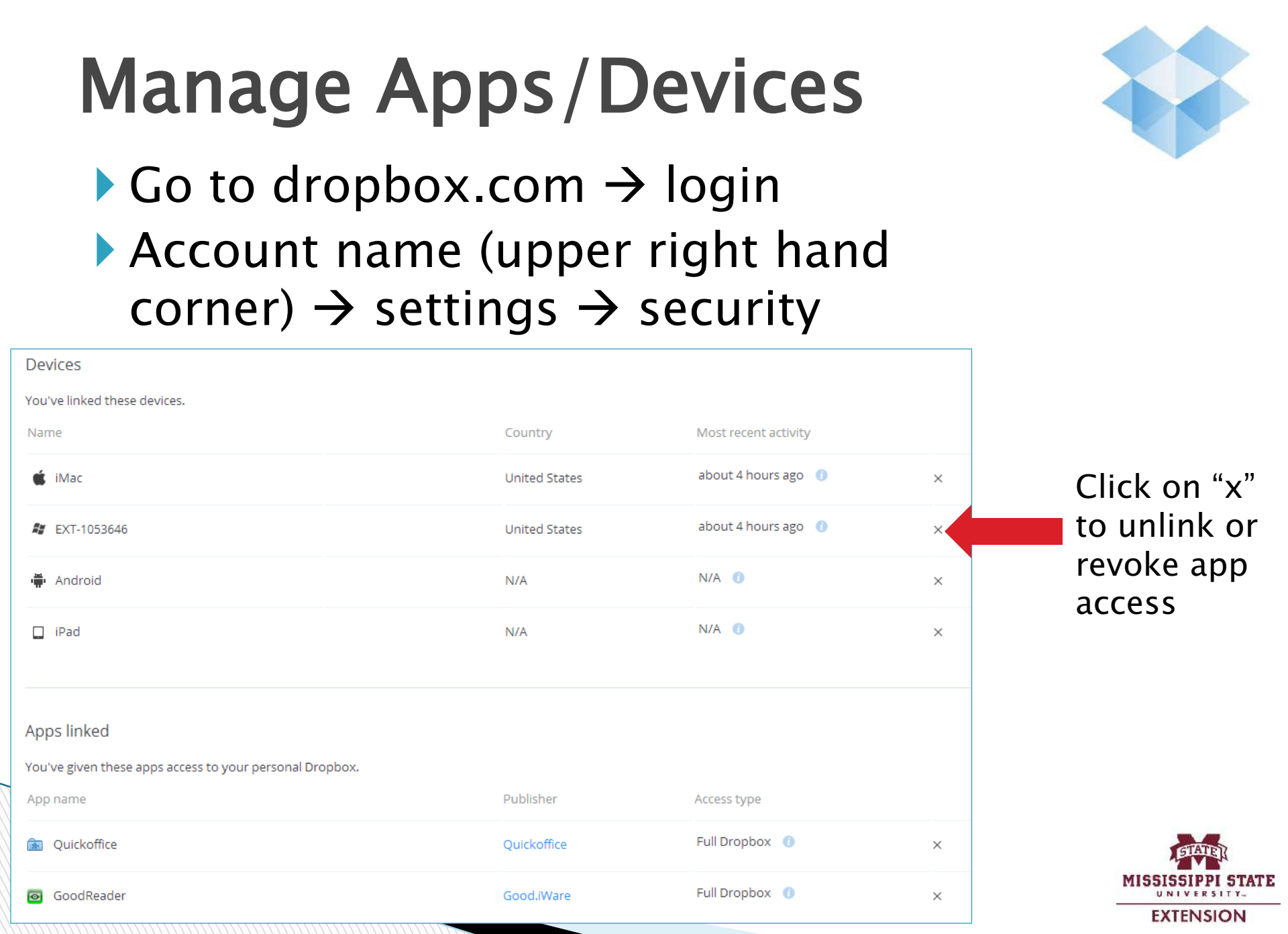

# Unlink computer using desktop app

Right-click on icon

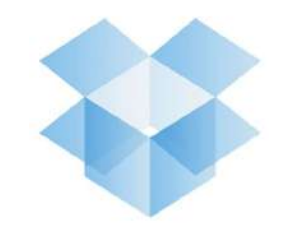

- Click on gear icon at the top right → preferences → accounts → "Unlink computer"
- This will no longer sync your folder with your online account

| 🕑 Up to | date 🔅                          |
|---------|---------------------------------|
| RECENTI | Up to date                      |
| E 1     | Get more space<br>Pause syncing |
| 2<br>4  | Preferences. 2<br>Help center   |
| 1       | Exit Dropbox                    |
|         |                                 |

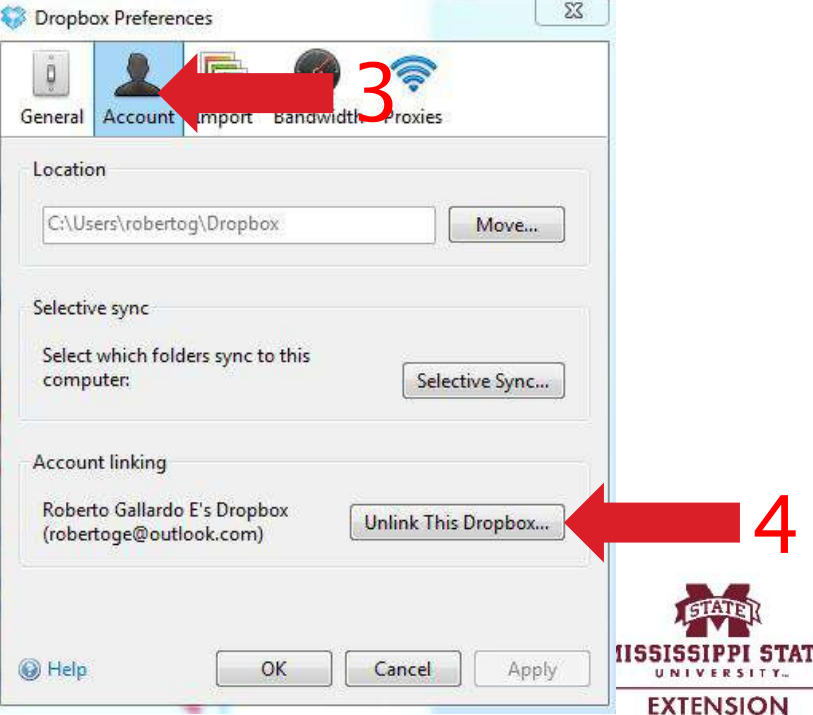

#### Keep in mind ...

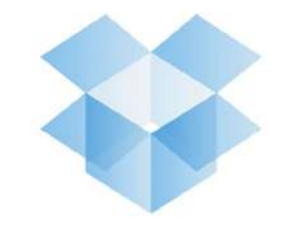

- There is a web interface and "synced" folder(s) on your computer; <u>if you delete in</u> <u>one place, it will delete in the other</u>
- Limited space with free account
- Shared folders count towards your space (unless you are part of a business account)
- Multiple users can cause issues (unless you have a business account)
- Make sure to <u>UNLINK</u> computer/devices from account when no longer in use

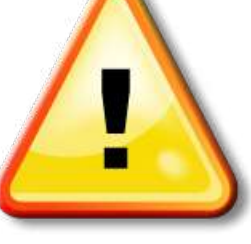

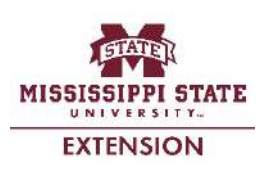

### OneDrive

- Storage & collaboration application
- Requires valid email address (need to open a Microsoft account)
- Open account at www.onedrive.com
- Allows access to your PC files as well

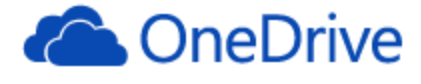

#### Microsoft account What's this?

| someone@example.com | * |
|---------------------|---|
| Password            | * |
| Keep me signed in   |   |

Sign in

Can't access your account? Sign in with a single-use code

Don't have a Microsoft account? Sign up now

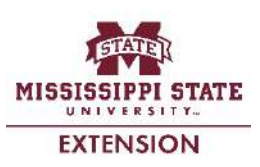

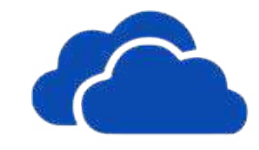

#### OneDrive

- Web Interface
- Upload/Download files
- Create files
- Sharing files
- Download & install app
- Unlink devices

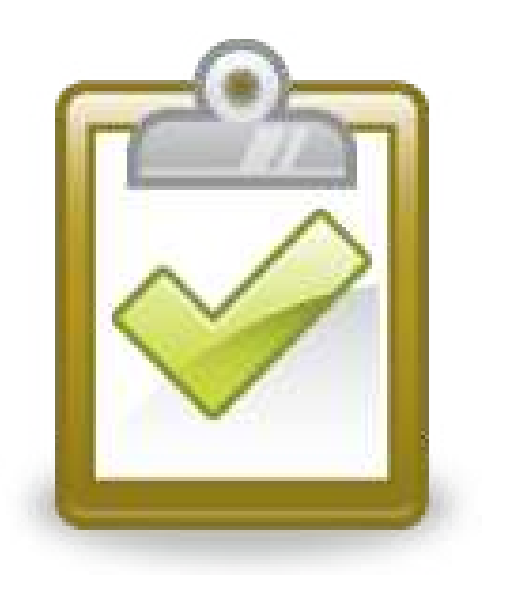

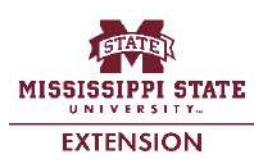

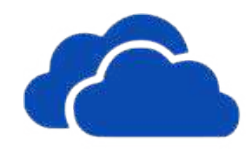

#### Interface

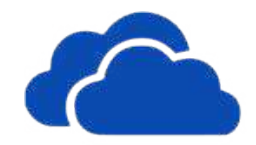

| aneDrive   🗸      | + Create 🗸 🗿 Upload      |               |         | 된 🎄 Roberto Gallardo E 🕻 |
|-------------------|--------------------------|---------------|---------|--------------------------|
| Search ${\cal P}$ | Files Roberto's OneDrive |               |         | Sort by: Name 🗸 🔢 📰 🔲    |
| Files             | □ Name ↑                 | Date modified | Sharing | Size                     |
| Recent docs       | Classes                  | 5/21/2013     | -       | 251 MB                   |
| All photos        | Consulting               | 2/1/2014      | -       | 121 MB                   |
|                   | 🗆 🛋 сто                  | 3/27/2014     | -       | 2.78 GB                  |
| Shared            | 🗆 🛋 cv                   | 3/27/2014     | -       | 83.7 MB                  |
| PCs               | 🗆 💼 Data                 | 4/25/2014     | -       | 2.68 GB                  |
| FXT-1053646       | Ferry Pictures           | 4/6/2014      | -       | 1.52 GB                  |
| 2000010           | 🗆 💼 Public               | 2/5/2013      | Public  | 1.91 MB                  |

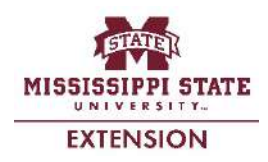

#### File Explorer

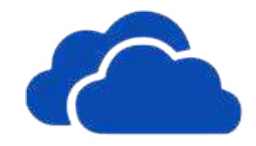

- Similar to Internet browsing (click on title to open; on white space or checkbox to select)
- Notice additional options at the top when selected

| 🛆 OneDrive   🗸    | + Create 🗸 🗿 Upload      | Open Shar | e Embed | Manage 🗸 | Clear selection |
|-------------------|--------------------------|-----------|---------|----------|-----------------|
| Search OneDrive 👂 | Files Roberto's OneDrive |           |         |          |                 |
| Files             | □ Name ↑                 |           |         |          | Date modified   |
| Recent docs       | Documents                |           |         |          | 2/5/2013        |
| All photos        | Pictures                 |           |         |          | 2/5/2013        |
| Shared            | 🗌 💼 Public               |           |         |          | 2/5/2013        |

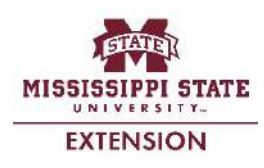

### Upload/Download Files

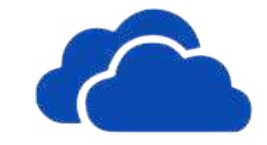

- To upload: click on your ; follow wizard
- To download (does not apply to folders): open or select file, click on Download
- Uses browser's download options; downloads as Microsoft Office documents

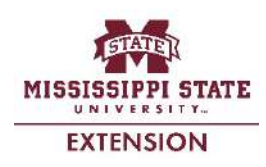

#### **Create Files**

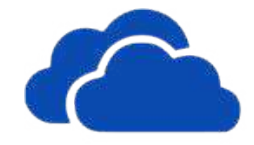

Utilizes Office Web Apps (slightly different than the actual Microsoft Office software)
 Click on Occurrent and select file type

| + Create •       |             |  |  |
|------------------|-------------|--|--|
| Folder           |             |  |  |
| Word docume      | ent .       |  |  |
| Excel workbook   |             |  |  |
| PowerPoint pr    | resentation |  |  |
| OneNote notebook |             |  |  |
| Excel survey     |             |  |  |

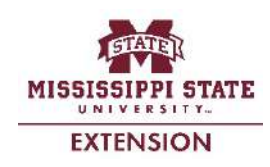

#### File Management

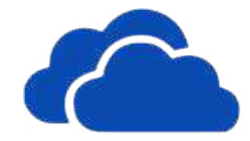

#### Notice formatting menus when file is <u>created</u>

| 🔒 5 े   Sk | yDrive → Test Do          | ocument.docx                                                              |                     |                       | Microsoft Word \    | /eb App              |                     |                     |                     | Robe      | erto Gallardo E | Sign out 🛱       | ? X    |
|------------|---------------------------|---------------------------------------------------------------------------|---------------------|-----------------------|---------------------|----------------------|---------------------|---------------------|---------------------|-----------|-----------------|------------------|--------|
| FILE HOME  | INSERT                    | PAGE LAYOUT                                                               | VIEW                | 🕎 OPEN IN WORD 🛛 🎎 SH | ARE                 |                      |                     | Access you          | ur documents f      | rom virtu | ally anywhere.  | Try Office 365 n | iow. 🔺 |
| Paste Copy | Calibri (Body)<br>B I U a | ▼ 11 ▼ Here x <sub>2</sub> x <sup>2</sup> a <sup>1</sup> / <sub>2</sub> ▼ | A A 🖗               |                       | AaBbCo<br>¶1 Normal | AaBbCc<br>No Spacing | AaBbCc<br>Heading 1 | AaBbCc<br>Heading 2 | AaBbCc<br>Heading 3 | ↓ S       | ABC             |                  |        |
| Clipboard  |                           | Font                                                                      |                     | Paragraph             |                     |                      | Styles              |                     |                     | S         | pelling         |                  |        |
|            |                           |                                                                           | testing <u>skyd</u> | rixe                  |                     |                      |                     |                     |                     |           |                 |                  |        |

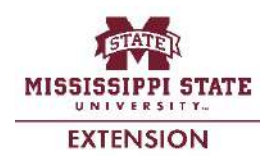

#### File Management

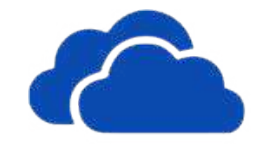

- When working with <u>existing</u> files, enable formatting menus using "Edit Document"
- Select "Word Web App"

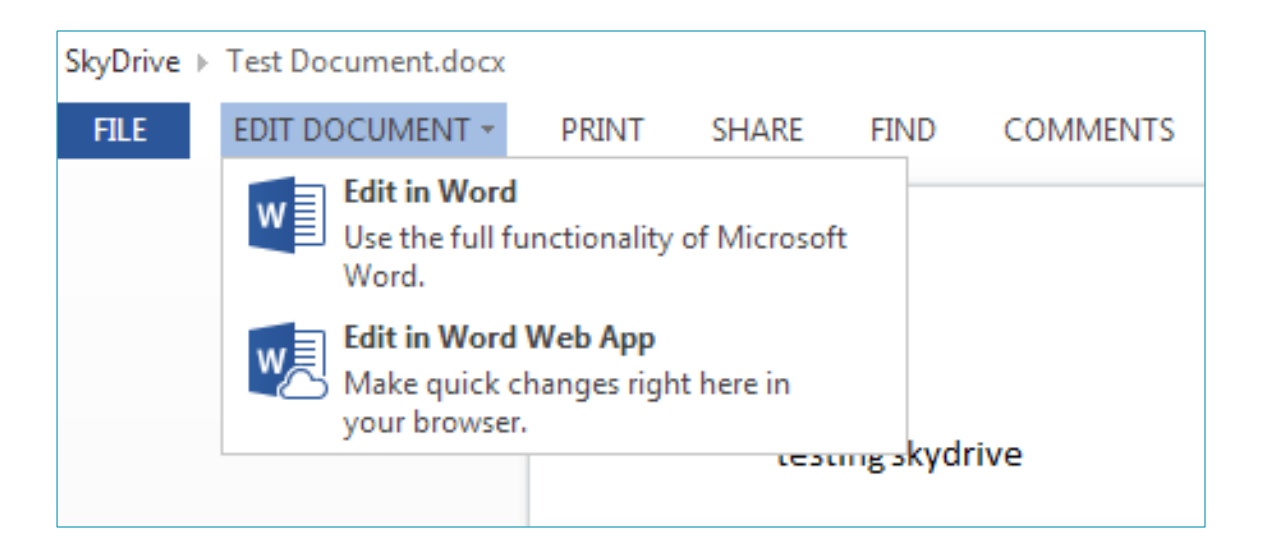

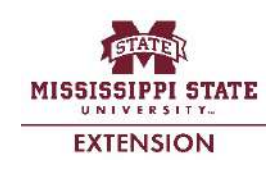

# File Sharing

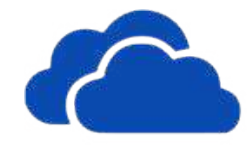

With document open, click on Share
From the File explorer, select and click on

#### Invite people via email

- Allow recipients to edit
- Require recipients to sign-in
- Get a link

 Define settings for those with access to the link to view only, edit, or public

| Share         | Invite people to "Gallardo Biosketch.docx" |
|---------------|--------------------------------------------|
| Invite people | T.                                         |
| Get a link    | 10                                         |
| Shared with   |                                            |
| Only me       | Add a quick note                           |
|               |                                            |
|               | Recipients can edit •                      |
|               | Recipients don't need a Microsoft account  |
|               |                                            |
|               | <b>Share</b> Close                         |

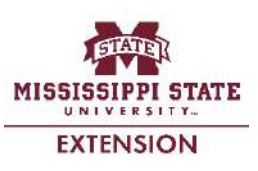

#### **Download OneDrive**

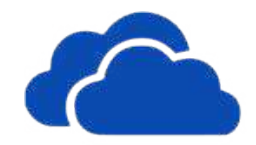

- Download & install OneDrive
- Select folders to sync with account
- Fetch files from computer
- Make sure OneDrive starts on system startup

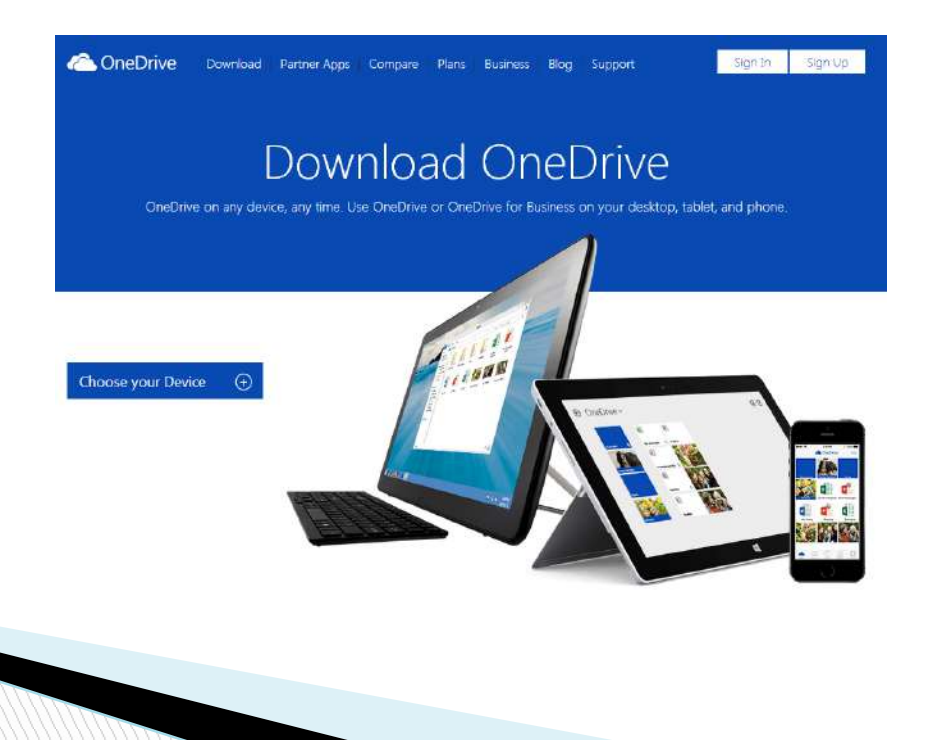

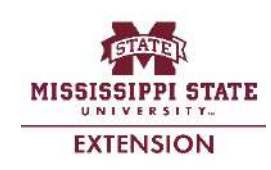

#### **Desktop App**

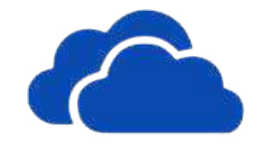

Notice OneDrive option under Favorites (file explorer) once installed

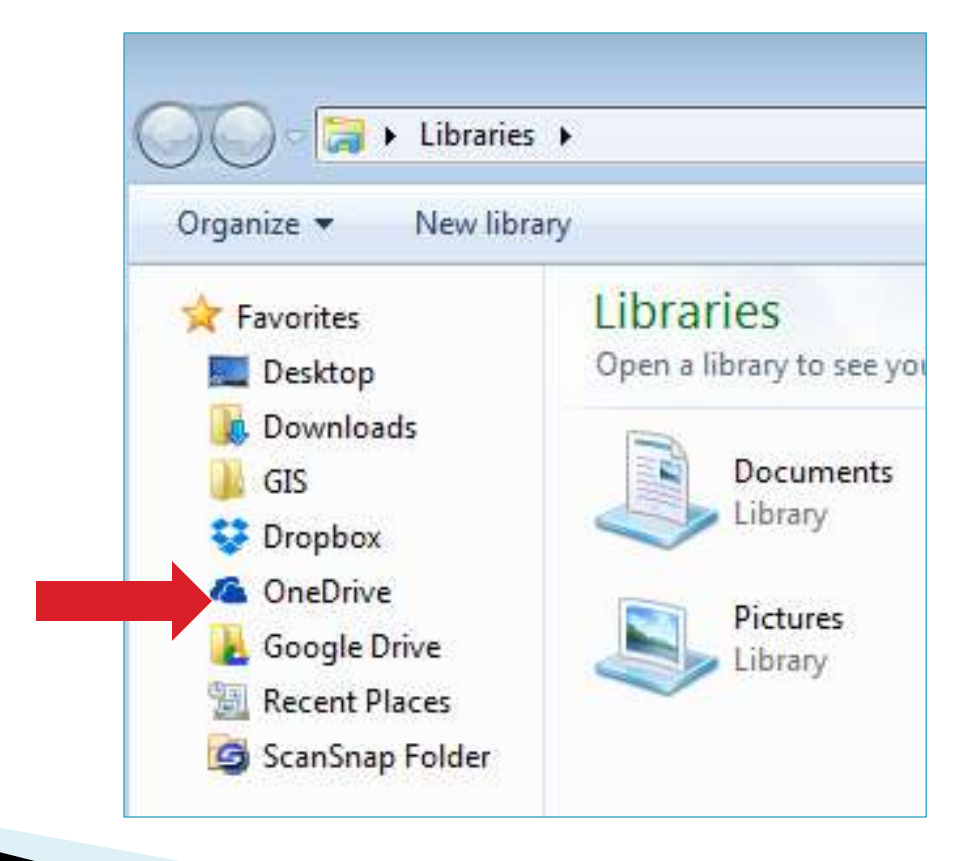

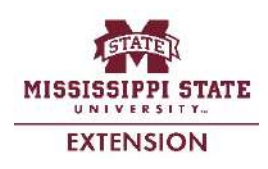

#### Unlink computer/device

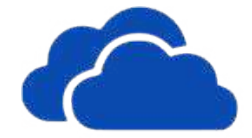

X

EXTENSION

# ▶ Right-click on OneDrive icon on the taskbar ▶ Click on settings → unlink OneDrive

Microsoft OneDrive

|                           | <br>Settin             | ings ch                                                      | nonce foldere                                       | Performance                                               | About                               |                                                       |                                            |
|---------------------------|------------------------|--------------------------------------------------------------|-----------------------------------------------------|-----------------------------------------------------------|-------------------------------------|-------------------------------------------------------|--------------------------------------------|
| Open your OneDrive folder |                        |                                                              | loose tolders                                       | Performance                                               | ADOUT                               |                                                       |                                            |
| Go to OneDrive.com        | Ge                     | Start                                                        | t OneDrive aut                                      | omatically when                                           | n I sign ir                         | to Windows                                            |                                            |
| View sync problems        |                        | Let m<br><u>More</u>                                         | ne use OneDriv<br><u>: info</u><br>Office to svoc : | le to fetch any                                           | of my file                          | files with other                                      | neonle at                                  |
| Manage storage            |                        | the s                                                        | same time                                           | nics fusici and                                           |                                     | nics with outer                                       | people at                                  |
| Settings                  | He                     | lelp impro                                                   | ove OneDrive                                        |                                                           |                                     |                                                       |                                            |
| Help                      |                        | Autor                                                        | matically send                                      | log files to One                                          | Drive wł                            | nen I experience                                      | a problen                                  |
| Exit                      | Un<br>B<br>C<br>T<br>t | Unlink One<br>By unlink<br>OneDrive<br>To contir<br>this PC. | king OneDrive,<br>re.com, and yo<br>nue using Onel  | your files will r<br>u won't be able<br>Drive, you will l | o longer<br>: to fetch<br>aave to r | be kept up-to-c<br>files that are o<br>econfigure One | late with<br>n this PC.<br>Drive on<br>Can |
|                           |                        |                                                              |                                                     |                                                           |                                     |                                                       |                                            |

#### Fetch computer files

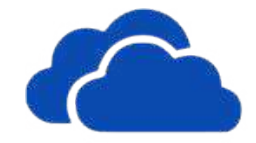

EXTENSION

- Desktop app must be installed and running
- ▶ Right-click on OneDrive icon  $\rightarrow$  settings
- Check "Let me use OneDrive to fetch any of my files on this PC"
  Settings Choose folders Performance About

| Go to OneDrive.com   View sync problems   Manage storage   Settings   Help   Exit   Unlink OneDrive By unlinking OneDrive, you will have to reconfigure OneDrive in Foc. Unlink OneDrive.com, and you won't be able to fetch files that are on to continue using OneDrive, you will have to reconfigure OneDrive in Foc. Unlink OneDrive                                                                                                    |                     |
|----------------------------------------------------------------------------------------------------|---------------------|
| View sync problems Manage storage Settings Help Exit Use Office to sync files faster and work on files with other per More info Help improve OneDrive Automatically send log files to OneDrive when I experience a Unlink OneDrive By unlinking OneDrive, your files will no longer be kept up-to-dat OneDrive.com, and you won't be able to fetch files that are on to To continue using OneDrive, you will have to reconfigure OneDrive Unlink OneDrive                     |                     |
| Manage storage         Settings         Help         Exit         More info         More info         Help improve OneDrive         Automatically send log files to OneDrive when I experience a         Unlink OneDrive         By unlinking OneDrive, your files will no longer be kept up-to-dat         OneDrive.com, and you won't be able to fetch files that are on to continue using OneDrive, you will have to reconfigure OneDrive this PC.         Unlink OneDrive | eople at            |
| Settings       Help improve OneDrive         Help       Automatically send log files to OneDrive when I experience a         Unlink OneDrive       Unlink OneDrive         By unlinking OneDrive, your files will no longer be kept up-to-dat       OneDrive.com, and you won't be able to fetch files that are on to continue using OneDrive, you will have to reconfigure OneDrive this PC.         Unlink OneDrive       Unlink OneDrive                                   |                     |
| Help         Exit         Unlink OneDrive         By unlinking OneDrive, your files will no longer be kept up-to-date         OneDrive.com, and you won't be able to fetch files that are on to continue using OneDrive, you will have to reconfigure OneDrive this PC.         Unlink OneDrive                                                                                                    |                     |
| Exit Unlink OneDrive By unlinking OneDrive, your files will no longer be kept up-to-dat OneDrive.com, and you won't be able to fetch files that are on To continue using OneDrive, you will have to reconfigure OneDr this PC. Unlink OneDrive                                                                                                    | a problem           |
| By Unlinking OneDrive, your hies will no longer be kept up-to-oal<br>OneDrive.com, and you won't be able to fetch files that are on to<br>To continue using OneDrive, you will have to reconfigure OneDrive<br>this PC.                                                                                                    | 1 11-               |
| Unlink OneDrive                                                                                                    | this PC.<br>rive on |
|                                                                                                    |                     |
|                                                                                                    |                     |

#### Fetch computer files

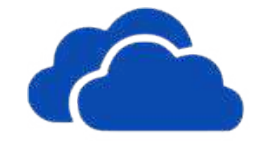

Using web interface, click on device name under "PCs" to access any file on linked PC

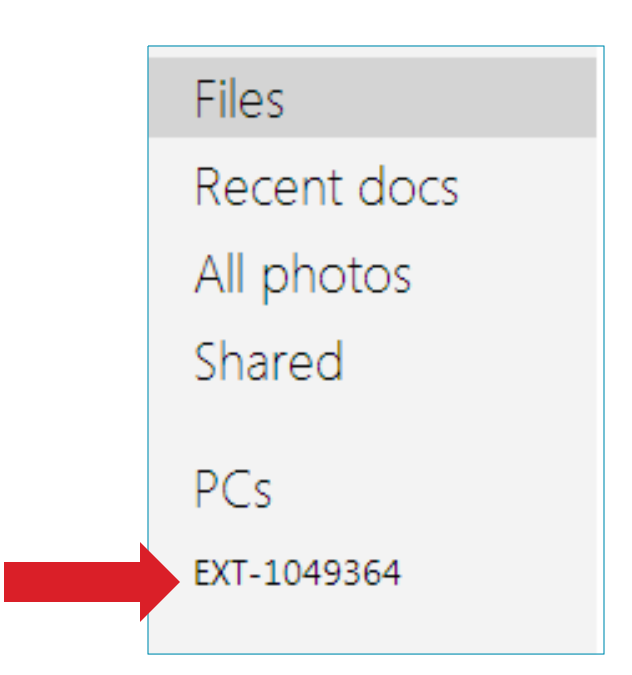

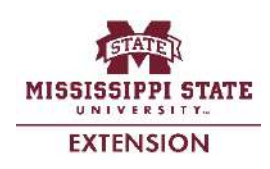

### **Disable file fetching**

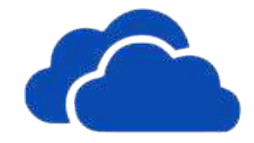

#### On web interface, click on computer name under "PCs" (menu on left side) → Remove PC

| aneDrive   🗸                                        |                                                                                                    |
|-----------------------------------------------------|----------------------------------------------------------------------------------------------------|
| Search OneDrive $ {\cal P} $                        | EXT-1053646 Roberto Gallardo E's OneDrive                                                                                                    |
| Files<br>Recent docs<br>All photos<br>Shared<br>PCs | OneDrive can't connect to "EXT-1053646"<br>Make sure it's turned on, connected to the Internet, and has the<br>on this PC" setting selected. Get help with this<br>Fetching files on a PC running Windows 8.1 isn't supported. If ye<br>longer use the OneDrive desktop app on a PC, you can remove |
| EXT-1053646                                         | Remove PC                                                                                                    |
|                                                     |                                                                                                    |

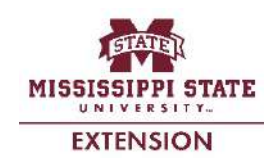

#### Keep in mind ...

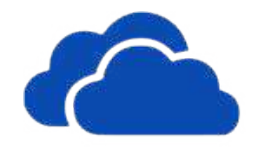

- There is a web interface and "synced" folder(s) on your computer; <u>if you delete in</u> <u>one place, it will delete in the other as well</u>
- Limited space with free account
- Multiple users is possible (collaboration)
- UNLINK computer/devices from account when no longer in use

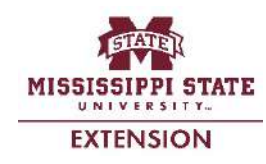